# 江西省"双千计划"网上申报评审系统 申报管理-使用手册

2020年7月

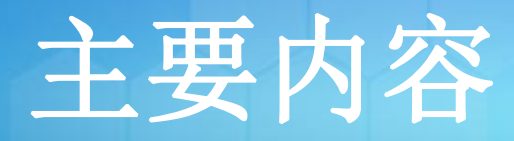

# 1、用户注册、登录

2、申报书填报、提交

3、申报书审核、推荐

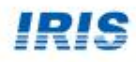

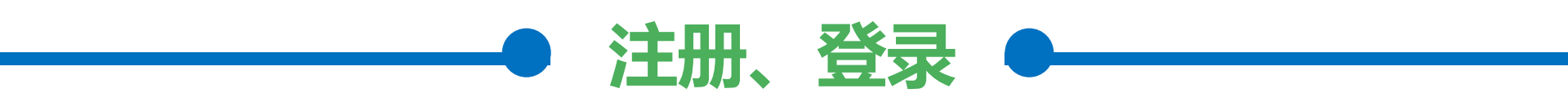

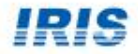

# 1、用户分类

| 序<br>号 | 单位分类   | 系统角色(系统账号) | 账号说明                                                     |
|--------|--------|------------|----------------------------------------------------------|
| 1      | 申报单位   | 申报单位管理员    | "人才云"系统注册                                                |
| 2      |        | 项目申报人      | "人才云"系统注册                                                |
| 3      | 各地市人才办 | 推荐单位       | 从第一年开始申报,已由组织部统一<br>下发<br>(dep开头的账号,例如南昌市人才办,dep_ncsrcb) |

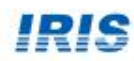

### 2、注册

#### 2000plan.jxzzb.gov.cn/egrantweb/

部

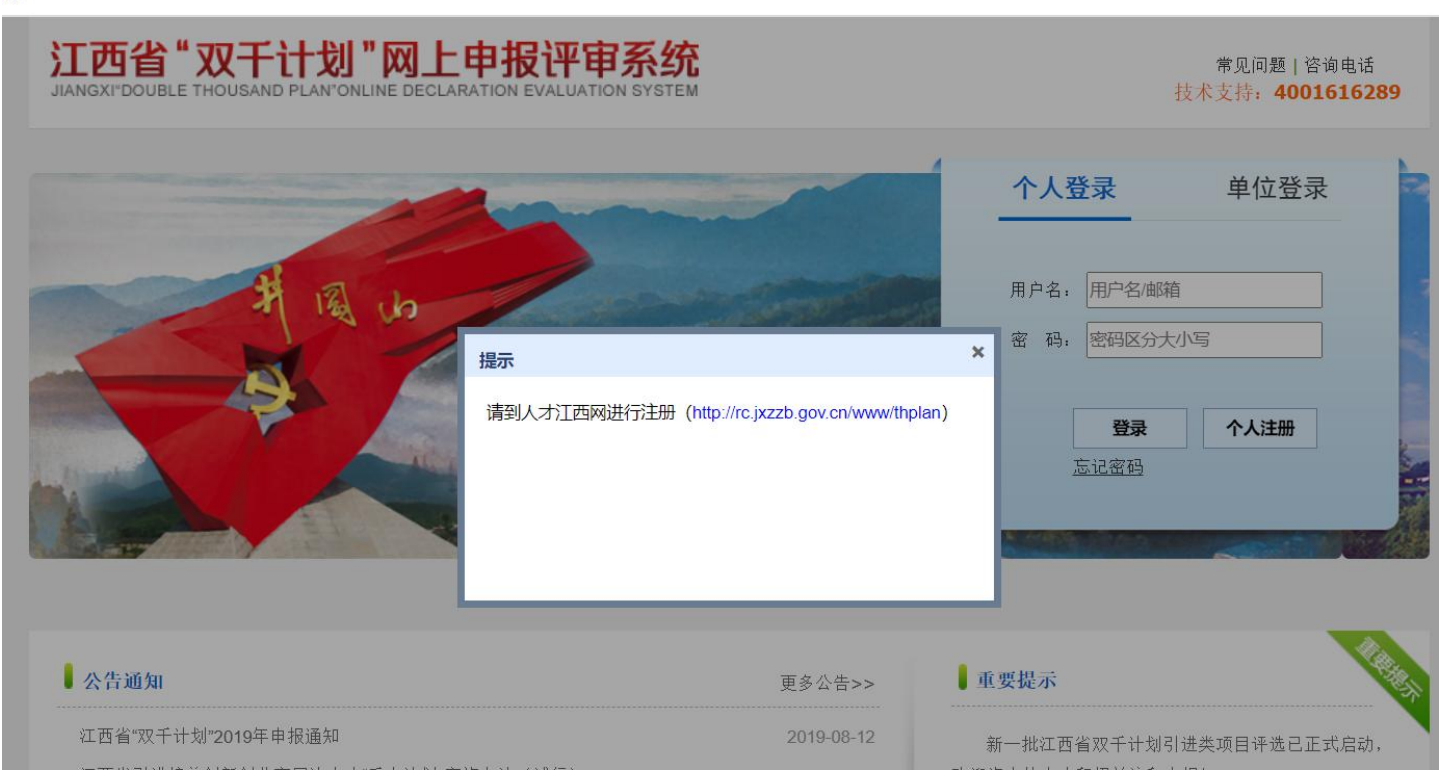

#### ● 双千系统不开放注册功能

用户注册 (法人、个人) 统一到"人才云"系统注册

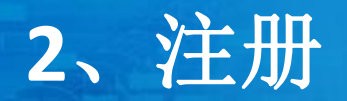

rc.jxzzb.gov.cn

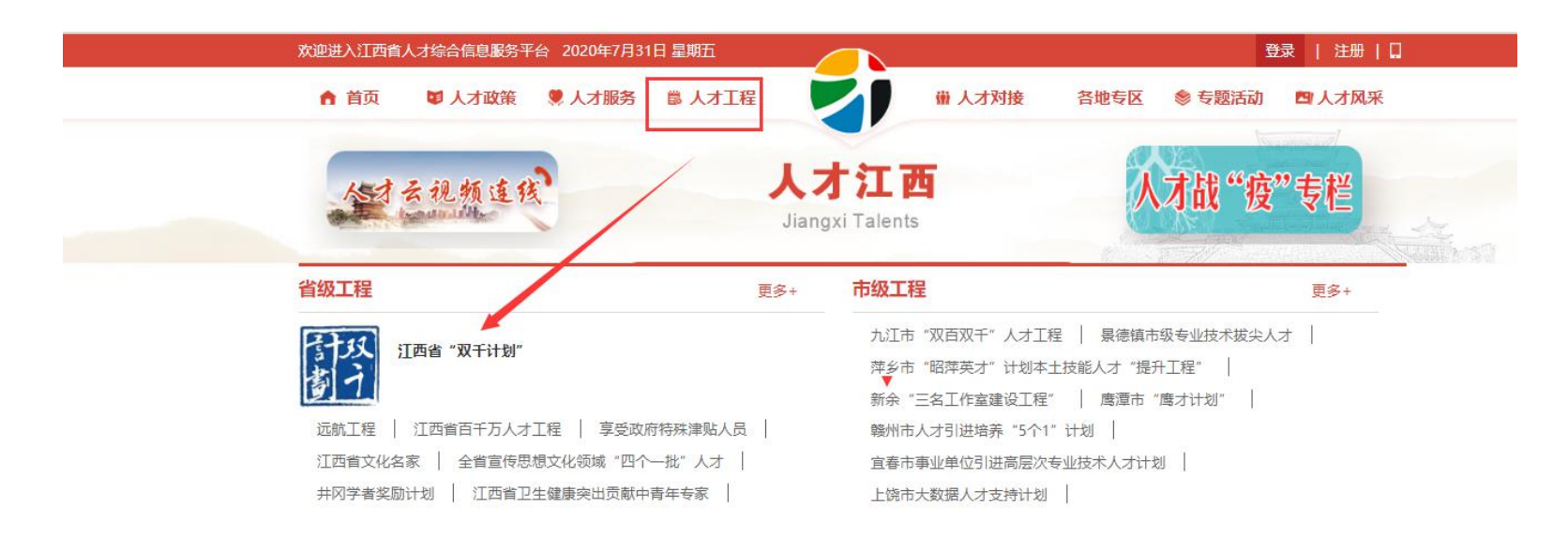

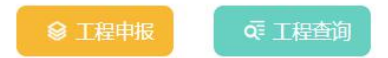

http://rc.jxzzb.gov.cn/

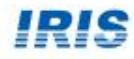

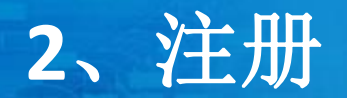

#### È | rc.jxzzb.gov.cn/www/thplan?id=68

| 江西省"双干计划"网上申报评审系统<br>JIANGXI'DUOBLE THOUSAND PLAN'ONLINE DECLARATION EVALUATION SYSTEM | 账号注册咨询: 0791-88151609<br>申报系统技术咨询: 4001616289 |
|----------------------------------------------------------------------------------------|-----------------------------------------------|
| 公告通知         更多+           2019年省"双干计划"——高技能领军人才项目人选的公示         2020-01-03             | <b>个人登录</b> 法人登录                              |
| 2019年江西省"双千计划"科技创业高端人才项目入围名单 2020-01-03<br>重要提示                                        | 请输入个人用户名 请输入个人密码                              |
| 新一批江西首双千计划引进类项目评选已正式启动,欢迎海内外<br>人才积极关注和申报!                                             | 登录<br>忘记密码? 个人注册                              |
| L                                                                                      |                                               |

#### | 申报项目及时间

| 计划类别 | 项目类别  | 管理平台     | 联系电话                       | 申报起止时间                      |
|------|-------|----------|----------------------------|-----------------------------|
|      | 自然科学类 | 江西省科学技术厅 | 0791-86385971,<br>86253731 | 2020-07-30~2020-09-30 17:00 |
|      |       |          |                            |                             |

• 地址: <u>http://rc.jxzzb.gov.cn/www/thplan</u>

已在"人才云"注册过的用户,直接用人才云账号登录 未在"人才云"注册过的用户,在人才云注册

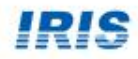

3、登录

| 序<br>号 | 注册系统    | 系统角色(系统账号)  | 登录途径                                 |  |  |  |
|--------|---------|-------------|--------------------------------------|--|--|--|
| 1      | 双千系统    | 申报单位管理员、申报人 | "人才云"系统,点击"进入<br>申报"进入双千系统进行项目<br>申报 |  |  |  |
| 2      |         | 各平台、推荐单位    | 双千系统登录,进行项目审核<br>管理                  |  |  |  |
| 3      | "人才云"系统 | 申报单位管理员、申报人 | "人才云"系统点击"进入申<br>报"进入双千系统进行项目申<br>报  |  |  |  |

#### 江西省"双干计划"网上申报评审系统

#### 账号注册咨询:0791-88151609 申报系统技术咨询:4001616289

JIANGXI'DUOBLE THOUSAND PLAN'ONLINE DECLARATION EVALUATION SYSTEM

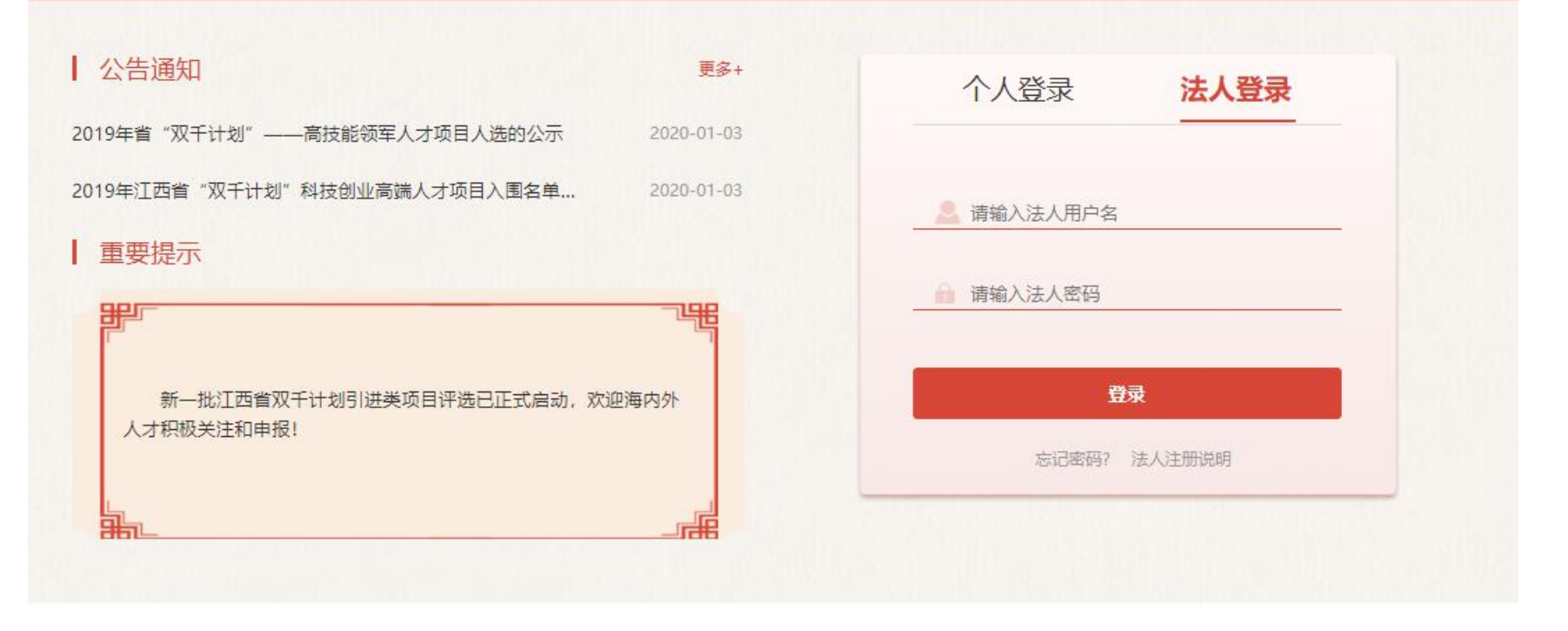

#### ● 使用在"人才云"系统注册获得的账号密码,直接登录

#### 江西省"双千计划"网上申报评审系统

#### 账号注册咨询:0791-88151609 申报系统技术咨询:4001616289

JIANGXI"DUOBLE THOUSAND PLAN"ONLINE DECLARATION EVALUATION SYSTEM

 公告通知
 更多+

 2019年省 "双千计划" — 高技能领军人才项目人选的公示
 2020-01-3

 2019年江西省 "双千计划" 科技创业高端人才项目入固名单...
 2020-01-3

 **重要提示** 

 新一批江西省双千计划引进类项目评选已正式启动, 欢迎海内外人才积极关注和申报!

 上
 上

输入账号密码,登录成功后,会显示:XXX,欢迎您。个人登录显示个人姓名 ,法人登录显示单位名称。点击"进入申报",跳转到双千计划申报系统

初次注册的个人、法人,都必须要点击"进入申报",跳转到双千系统,才能 正常申报。

### 江西省"双千计划"网上申报评审系统 JIANGXI"DOUBLE THOUSAND PLAN"ONLINE DECLARATION EVALUATION SYSTEM

欢迎您,熊渊鸿 角色切换 🗸 丨退出

| 首页 申报     | 管理 项目管   | 理系统管理                 | 主菜单     |        |        |       |      | (〕当前有:(0)条□ |
|-----------|----------|-----------------------|---------|--------|--------|-------|------|-------------|
|           |          |                       |         |        |        |       |      |             |
| 事快捷通道     |          |                       |         |        |        |       |      |             |
|           | <b>I</b> |                       |         |        |        |       |      |             |
| 填写申请书     | 填写执行报告   | 填写中期检查报告              | 填写验收申请  | 个人信息维护 |        |       |      |             |
|           |          |                       |         |        |        |       |      |             |
| 我的申请书     | 我的中期检查报告 | 我的验收书                 |         |        |        |       |      |             |
| 项目名称      | : 年度     | 项目类别                  | 申报单位    | 提交时间   | 工作进度   | PDF文件 | 审核意见 | 操作          |
| 自然科学类-熊渊鸿 | 2020     | 创新领军人才长期项目<br>——自然科学类 | 爱瑞思测试单位 |        | 申请书填写中 | 🔊 查看  |      | 📝修改/提交 💥 删  |

通过人才云系统登录, 跳转到双千计划申报系统后, 可开始进行项目申请

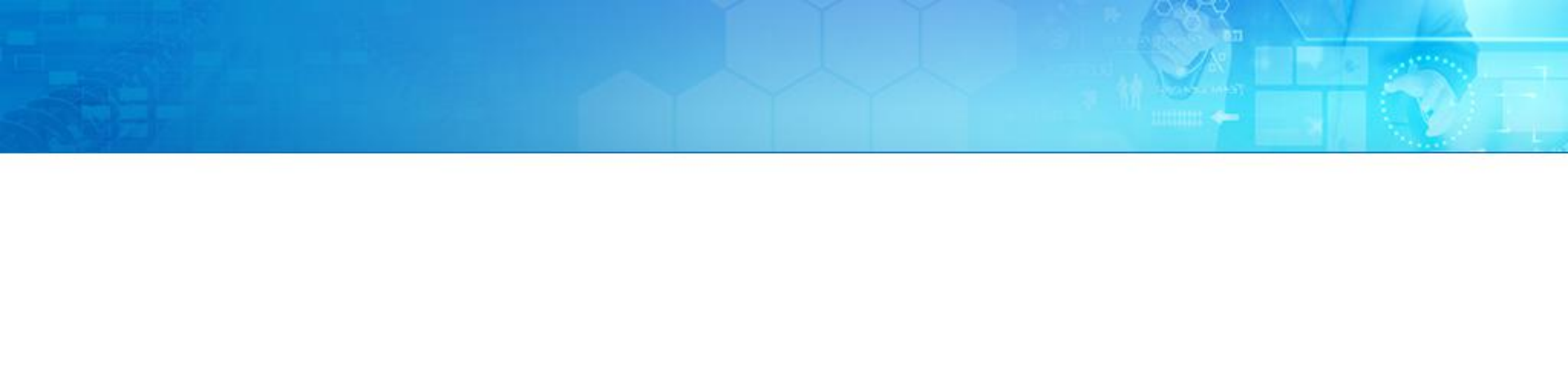

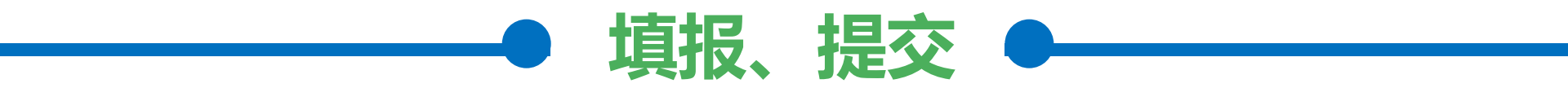

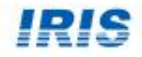

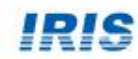

欢迎您,熊渊鸿 角色切换 > 退出

③ 当前有:(0)条工作提醒

#### "我的申请书"列表显示的填写中的申请,可修改、提交

#### • 点击办事快捷通道"填写申请书"按钮,进行新增项目填报

| 我的申请书 我的  | 中期检查报告 | 告 我的验收书               |                   |      |        |       |      |              |
|-----------|--------|-----------------------|-------------------|------|--------|-------|------|--------------|
| 项目名称      | 年度     | 项目类别                  | 申报单位              | 提交时间 | 工作进度   | PDF文件 | 审核意见 | 操作           |
| 青年类-熊渊鸿   | 2019   | 科技创新高端人才项目<br>——青年类   | 暂无                |      | 申请书填写中 | 🚺 查看  |      | 📝 修改/提交 💥 删除 |
| 自然科学类-熊渊鸿 | 2019   | 科技创新高端人才项目<br>——自然科学类 | 暂无                |      | 申请书填写中 | 🔼 查看  |      | 📝 修改/提交 💢 删除 |
| 目然科学类-熊渊鸿 | 2019   | 创新领军人才长期项目<br>——自然科学类 | 暂无                |      | 申请书填写中 | 🔊 查看  |      | 📝 修改/提交 💥 删除 |
| 自然科学类-熊渊鸿 | 2019   | 创新领军人才长期项目<br>——自然科学类 | 南昌市城大讯科软<br>件有限公司 |      | 申请书填写中 | 🗾 查看  |      | 📝 修改/提交 💥 删除 |

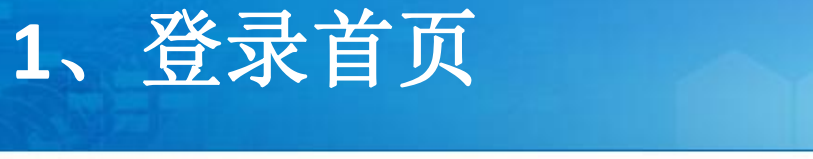

江西省"双千计划"网上申报

| GXI"DOUBLE THOUSAND P            | LAN"ONLINE | DECLARATION EVALUA    | TION SYSTEM |      |        |       | 欢迎您, | 熊渊鸿 角色切换 🖌           |  |  |  |  |
|----------------------------------|------------|-----------------------|-------------|------|--------|-------|------|----------------------|--|--|--|--|
| 首 页 申报管理                         | 项目管        | 理系统管理                 | 主菜单         |      |        |       |      | <u> </u> 当前有: (0)条工( |  |  |  |  |
| <b>写申请书</b>                      |            |                       |             |      |        |       |      |                      |  |  |  |  |
| 201下县你正在捕报的                      | 由请书、记      | 青选择相应的操作              |             |      |        |       |      | ▲ 实换还日中注             |  |  |  |  |
| ☑ 以下是你止仕填报的申请书,请选择相应的操作 ⑦ 新增项目申请 |            |                       |             |      |        |       |      |                      |  |  |  |  |
| 项目名称                             | 年度         | 项目类别                  | 申报单位        | 提交时间 | 工作进度   | PDF文件 | 审核意见 | 操作                   |  |  |  |  |
| 青年类-熊渊鸿                          | 2019       | 科技创新高端人才项目<br>——青年类   | 暂无          |      | 申请书填写中 | ▲ 查看  |      | 📝 修改/ 提交 💥 删除        |  |  |  |  |
|                                  | 2019       | 科技创新高端人才项目<br>——自然科学类 | 暂无          |      | 申请书填写中 | 🔊 查看  |      | 🕞 修改/ 提交 🗙 删除        |  |  |  |  |
| 自然科学类-熊渊鸿                        |            |                       |             |      |        |       |      |                      |  |  |  |  |
| 自然科学类-熊湖鸿<br>自然科学类-熊湖鸿           | 2019       | 创新领军人才长期项目<br>——自然科学类 | 暂无          |      | 申请书填写中 | 🔊 查看  |      | 📝 修改/ 提交 💥 删除        |  |  |  |  |

 点击"新增项目申请",可进入申报列表,选择对应类别,填写一份 新的项目申请书

# 3、新增申请书

| 首 页 由报管理 项目管理 系统管            | 理主革单                           |          |      | <u> </u> 当前有: (0)条日 |
|------------------------------|--------------------------------|----------|------|---------------------|
| 申请书                          |                                |          |      |                     |
| 》请选择相应类别进行申请                 |                                |          |      |                     |
| 项目类别                         | 申请起止时间                         | 申报书样本    | 依据条款 | 操作                  |
| ) 江西省引进培养创新创业高层次人才"千人计划"(弓   | 进类项目)                          |          |      | ≪ 收缩                |
| ● 创新领军人才长期项目                 |                                |          |      | ☆ 收缩                |
| 自然科学类                        | 2020-07-30~2020-09-30<br>17:00 |          |      | 📝 填写申请              |
| - 金融类                        | 2020-07-30~2020-09-30<br>17:00 | <u>a</u> |      | 📝 填写申请              |
| 一 人文社科类                      | 2020-07-30~2020-09-30<br>17:00 |          |      | 📝 填写申请              |
| - 青年类                        | 2020-07-30~2020-09-30<br>17:00 |          |      | 🛃 填写申请              |
| ③ 创新领军人才短期项目                 |                                |          |      | ≫ 展开                |
| <ul> <li>创业领军人才项目</li> </ul> |                                |          |      | ≫ 展开                |
| 外国专家项目                       |                                |          |      | ≫ 展开                |
| 高层次创新创业团队项目                  |                                |          |      | ※ 展开                |

 点击左侧"+"号,可展开具体项目类别,根据需要申报的项目,点 击右侧"填写申请"按钮,进入申请书填写页面,可填写一份新的项 目申请

# 4、申请书填写页面

|                                                                                     | THOUSAND PLAN'C                                                                                                    | ONLINE DECL                   | ARATION EVALUATI                            | P<br>SYSTEM            |                                                                                                    |                                                                                                    |                                     | 欢迎您,真    | 🏭 角色切换 🛩                       |
|-------------------------------------------------------------------------------------|----------------------------------------------------------------------------------------------------|-------------------------------|---------------------------------------------|------------------------|----------------------------------------------------------------------------------------------------|----------------------------------------------------------------------------------------------------|-------------------------------------|----------|--------------------------------|
| 首页                                                                                  | 申报管理                                                                                                    | <b>页目管理</b>                   | 系统管理                                        | 主菜单                    |                                                                                                    |                                                                                                    |                                     |          | (1) 当前有: (0)条工作                |
| 申请书                                                                                 |                                                                                                    | 201-7 u (4-6-                 | *=/7 -== 1.5                                | 22                     |                                                                                                    |                                                                                                    |                                     |          | - 81-#1-8                      |
| IRP<br>提交<br>修改<br>"*" 表                                                            | F: 入了防止忽住填当<br>5: 当申请书所有信息<br>7, 如需修改必须联系<br>表示必填项                                                                                                    | 与时去失信息,<br>息填写完成后,<br>系正在审核该时 | 「預经吊技 保任 技社<br>可以提交申请书,⊧<br>申请书的上级部门退[      | □。<br>申请书提交并经相<br>囙修改。 | 目关推荐部门审核道                                                                                                    | 通过后系统会自动                                                                                                    | 助生成PDF格式正                           | 三式申请书供打印 | <sup>陽級</sup> 捷⊅<br>盖章;申请书提交后不 |
| 保存 下                                                                                | 下载 <b>PDF</b> 提交给                                                                                                    | 单位管理员                         | 返回                                          |                        |                                                                                                    |                                                                                                    |                                     |          | L。<br>填写检查                     |
|                                                                                     |                                                                                                    |                               |                                             |                        |                                                                                                    |                                                                                                    |                                     |          | 版本号                            |
|                                                                                     |                                                                                                    |                               | 创新领军人                                       | 、才长期项目<br>自象           | 目 •项目申报<br>《科学类                                                                                                    | 书(2020年                                                                                                    | 年)                                  |          |                                |
| 填写说明                                                                                | 21洪人 大甘木                                                                                                    | - Itin                        |                                             |                        |                                                                                                    |                                                                                                    | -                                   |          |                                |
|                                                                                     | 512八기坐4                                                                                                    | 26月2                          | 以往从爭研究开发工                                   | 作经历和业绩                 | 申报情况                                                                                                    | 其他信息                                                                                                    | 附件清单                                |          |                                |
| 进人才基本                                                                               | 本情况                                                                                                    | 新祝                            | 以往从爭研究开发工                                   | 作经历和业绩                 | 申报情况                                                                                                    | 其他信息                                                                                                    | 附件清单                                |          |                                |
| 进人才基本<br>姓名:                                                                        | → <b>唐</b> 八/) 並4                                                                                                    | <b>哈尔</b>                     | 以往从事研究开发工<br>性别:                            | 作经历和业绩                 | 申报情况                                                                                                    | 其他信息<br>出生日期:                                                                                                | 附件清单                                |          |                                |
| <b>  进人才基</b> ス<br>姓名:<br>学位:                                                       | <b>本情况</b><br>熊渊鸿                                                                                                    | ►情記<br>▼                      | 以在从事研究开发工<br>性别:<br>职称:                     |                        | 申报情况                                                                                                    | 其他信息<br>出生日期:                                                                                                | 附件清单                                |          |                                |
| <b>  进人才基</b> 4<br>姓名:<br>学位:<br>出生地:                                               | <b>本情況</b><br>熊浦鳴                                                                                                    | ▲ 竹え                          | 以在从事研究并发上<br>性别:<br>取称:<br>国籍:              |                        |                                                                                                    | 其他信息<br>出生日期:<br>3 = 3<br>政治面貌:                                                                              | 附件清单                                |          | 1                              |
| <b>計进人才基</b> :<br>姓名:<br>学位:<br>出生地:<br>专业方向:                                       | <b>本情況</b><br>熊渊鳴                                                                                                    | ▲頂え<br>▼                      | 以在从事研究并发上<br>性别:<br>取称:<br>国籍:              |                        | <ul> <li>申报情况</li> <li>■</li> <li>■</li> <li>■</li> <li>●</li> <li>●<!--</td--><td>其他信息<br/>出生日期:<br/>回<sup>11</sup>3<br/>政治面貌:</td><td>附件清单</td><td></td><td>(止後照片)</td></li></ul>                                                                                                    | 其他信息<br>出生日期:<br>回 <sup>11</sup> 3<br>政治面貌:                                                                  | 附件清单                                |          | (止後照片)                         |
| 計进人才基:<br>姓名:<br>学位:<br>出生地:<br>专业方向:<br>毕业的                                        | <b>本情況</b><br>熊浦鳴                                                                                                    |                               | 以在从事研究并发上<br>性别:<br>取称:<br>国籍:              |                        | <ul> <li>申报情况</li> <li>■     <li>●     <li>●     <li>●     <li>●     <li>●     <li>●     <li>●     <li>●     <li>●     <li>●     <li>●     <li>●     <li>●     <li>●     <li>●     <li>●     </li> </li></li></li></li></li></li></li></li></li></li></li></li></li></li></li></li></ul>                                                                                                    | 其他信息<br>出生日期:<br>3<br>政治面貌:                                                                                  | 附件清单                                |          | - 「<br>止後照片」                   |
| J进人才基:<br>姓名:<br>学位:<br>出生地:<br>专业方向:<br>毕业时<br>来職前                                 | <b>本情況</b><br>熊湖鳴<br>歳秋及麦业、学位:<br>前工作単位及职务:                                                                                                    | ▲ 竹え                          | 以在从事研究并发上<br>住别:<br>取称:<br>国籍:              |                        | <ul> <li>申报情況</li> <li>E</li> <li>Y</li> <li>学科分类:</li> </ul>                                                                                                    | 其他信息<br>出生日期:<br>3<br>四<br>政治面鏡:                                                                             | 附件清单                                |          | [上传照片]                         |
| 3)进人才基:<br>姓名:<br>学位:<br>出生地:<br>专业方向:<br>毕业府<br>来赣前<br>拟(现)                        | <b>ホ</b> (大) 重4                                                                                                    |                               | 以往从事研究并发上<br>性别:<br>取称:<br>国籍:              |                        | 申报情况 ■ ■ ● ● <td>其他信息<br/>出生日期:<br/>]<br/>]<br/>]<br/>]<br/>]<br/>]<br/>]<br/>]<br/>]</td> <td>附件清单</td> <td></td> <td>正任後照片]</td>                                                                                                    | 其他信息<br>出生日期:<br>]<br>]<br>]<br>]<br>]<br>]<br>]<br>]<br>]                                                   | 附件清单                                |          | 正任後照片]                         |
| 3)进人才基本<br>姓名:<br>学位:<br>出生地:<br>专业方向:<br>毕业树<br>来翰前<br>拟(现)<br>拟(现)<br>拟(3)        | 新紀八日里本       載湖道       載湖道       「「「「」」」」」」」」」       「「」」「」」」」」       「「」」「」」」」       「」」」」」       「」」」」」       「」」」」」       「」」」」」       「」」」」       「」」」」       「」」」」       「」」」」       「」」」」       「」」」」       「」」」」       「」」」」       「」」」」       「」」」」       「」」」」       「」」」」       「」」」」       「」」」       「」」」」       「」」」       「」」」       「」」」       「」」」       「」」」       「」」」       「」」」       「」」」       「」」」       「」」」       「」」」       「」」       「」」       「」」       「」」       「」」       「」」       「」」       「」」       「」」       「」」       「」」       「」」       「」」       「」」       「」」       「」」       「」」       「」」       「」       「」       「」       「」       「」       「」       「」       「」 <td></td> <td>以在从事研究并发上<br/>性别:<br/>取称:<br/>国籍:</td> <td></td> <td><ul> <li>申报情况</li> <li>●</li> <li>●<!--</td--><td>其他信息<br/>出生日期:<br/>3<br/>取治面貌:</td><td>附件清单</td><td></td><td>正 後照片)</td></li></ul></td> |                               | 以在从事研究并发上<br>性别:<br>取称:<br>国籍:              |                        | <ul> <li>申报情况</li> <li>●</li> <li>●<!--</td--><td>其他信息<br/>出生日期:<br/>3<br/>取治面貌:</td><td>附件清单</td><td></td><td>正 後照片)</td></li></ul>                                                                                                    | 其他信息<br>出生日期:<br>3<br>取治面貌:                                                                                  | 附件清单                                |          | 正 後照片)                         |
| <b>J进人才基</b><br>姓名:<br>学位:<br>出生地:<br>专业方向:<br>毕业时<br>来職前<br>拟(现)<br>拟(30)<br>规(31) | <b>ホ</b> 信兄<br>熊洪浦鴻                                                                                                    |                               | 以在从事研究并发上<br>性别:<br>取称:<br>国籍:<br>选择        |                        | 申报情況 ■ ■ ● ● </td <td>其他信息<br/>出生日期:<br/>3<br/>3<br/>3<br/>3<br/>3<br/>3<br/>3<br/>3<br/>3<br/>3<br/>3<br/>3<br/>3<br/>3<br/>3<br/>3<br/>3<br/>3<br/>3</td> <td>附件清单</td> <td></td> <td>[止後照片]</td>                                                                                                    | 其他信息<br>出生日期:<br>3<br>3<br>3<br>3<br>3<br>3<br>3<br>3<br>3<br>3<br>3<br>3<br>3<br>3<br>3<br>3<br>3<br>3<br>3 | 附件清单                                |          | [止後照片]                         |
| 3)进人才基:<br>姓名:<br>学位:<br>出生地:<br>专业方向:<br>毕业时<br>来職前<br>拟(现)<br>拟(3)<br>申报单位:       |                                                                                                    | ▲ 情况                          | 以往从事研究并发上<br>性别:<br>取称:<br>国籍:<br><u>选择</u> |                        | <ul> <li>申报情况</li> <li>●</li> <li>●<!--</td--><td>其他信息<br/>出生日期:<br/>3<br/>3<br/>3<br/>3<br/>3<br/>3<br/>3<br/>3<br/>3<br/>3<br/>3<br/>3<br/>3<br/>3<br/>3<br/>3<br/>3<br/>3<br/>3</td><td>附件清单       回       曲別傷:       単位性质:</td><td></td><td>[上後照片]<br/>[正後照片]</td></li></ul> | 其他信息<br>出生日期:<br>3<br>3<br>3<br>3<br>3<br>3<br>3<br>3<br>3<br>3<br>3<br>3<br>3<br>3<br>3<br>3<br>3<br>3<br>3 | 附件清单       回       曲別傷:       単位性质: |          | [上後照片]<br>[正後照片]               |

 每个类别需要填写的信息、附件都不一样,具体以每个类别页面显示 为准

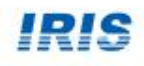

5、选择单位

|         |                |              | 创新领军人            | 才长期项目<br>自然    | •项目申打<br>科学类   | <b>报书(2</b> | 2 <mark>020</mark> 年) |           | 版本号      | :   |                   |             |         |
|---------|----------------|--------------|------------------|----------------|----------------|-------------|-----------------------|-----------|----------|-----|-------------------|-------------|---------|
| 填写说明    | 引进人才基本         | ·情况          | :从事研究开发工作        | F经历和业绩         | 申报情况           | 其他的         | 言息 附件清单               |           |          | _   |                   |             |         |
| * 引进人才基 | 基本情况           |              |                  |                |                |             |                       |           |          |     |                   |             |         |
| 姓名:     | 熊渊鸿            |              | 性别:              | 〇男 〇女          |                | 检索单         | 位                     |           |          |     | •                 |             | R       |
| 学位:     |                | ~            | 职称:              |                |                |             | E Francisco           |           |          |     | 1                 |             |         |
| 出生地:    |                |              | 国籍:              |                | ~              |             | 单位名称                  | ✔ 测试单位    | 组织机构作    | 渦 ♥ |                   | 信用什~        |         |
| 专业方向:   |                |              |                  |                | 学科分类:          |             |                       |           |          |     |                   |             |         |
| 毕业      | 院校及专业、学位:      |              |                  |                |                | 4           |                       |           |          |     | 4 ♦ ▶ ▶  跳转至 ]    | 跳转 共1页/2条   | 记录 10 🖌 |
| 来赣      | 前工作单位及职务:      |              |                  |                |                |             | 单位名称                  | 组织机构代码    | 统一社会信用代码 | 联系人 | 联系电话              | 联系人手机       | 操作      |
| 拟(现     | )任职单位及职务:      |              |                  |                |                | 1           | 爱瑞思测试单位               | 306233835 |          | 王石  | 13699565211       | 13699565211 | 选择      |
| 拟 (     | 现)任职单位地址:      |              |                  |                |                | 2           | xyh南昌测试单位1            | 000000000 |          | 熊先生 | 0791-12345678-999 | 18680354690 | 选择      |
| 申报单位    | Ž:<br>请先选择申报单( | 立,然后请联系选     | 选择<br>择的申报单位审核   | ŧ.             |                | <b>5</b>    |                       |           |          |     |                   | 跳转 共1页/2条   | 品录 10 ▼ |
| 推荐单位    | ž:             |              | 9                |                |                |             |                       |           |          |     |                   |             |         |
| * 教育背景  | (从本科填起)        |              |                  |                |                | 10          |                       |           |          |     |                   |             |         |
| 选择 序    | 号 学位           | 开始<br>(时间格式如 | 时间<br>:"201107") | 结束时<br>(时间格式如: | 间<br>"201107") |             | 国家                    | 院校        | 专业       |     |                   |             |         |
| 添加      | 上移下移           | 刪除           |                  |                |                |             |                       |           |          |     |                   |             |         |

 若是"人才云"系统初次注册的个人账号,从"人才云"系统跳转到 双千计划申报系统,填写申报书时,申报单位为空,需要通过检索单 位,进行选择。

只有选择单位,才能在填写完申报书后,将申报书提交至所选择的申 报单位,经过审核后,向上级推荐单位提交。 5、选择单位

|          |                       | 创新               | 所领军人        | 才长期项日<br>自然     | ∃•项目申拮<br>≾科学类 | <b>投书(</b> 2 | 20204    | 年)                                                                                                    |           |          |           |                   |             |          |  |
|----------|-----------------------|------------------|-------------|-----------------|----------------|--------------|----------|----------------------------------------------------------------------------------------------------|-----------|----------|-----------|-------------------|-------------|----------|--|
| 填写说明     | 引进人才基本情               | <b>情况</b> 以往从事研  | 研究开发工作      | F经历和 <u>业</u> 绩 | 申报情况           | 】<br>其ft     | 检索       | with street                                                                                                    |           |          |           |                   |             | ×        |  |
| * 引进人才基本 | 本情况                   |                  |             |                 |                |              |          | 5 F                                                                                                    |           |          |           |                   |             |          |  |
| 姓名:      | 名: 熊渊鸿                |                  | 性别:         | ○男○女            |                | 出生日          |          | 単位名称          ・          ・          ・          ・          ・          ・          ・          ・          ・          ・          ・          ・          ・          ・          ・          ・          ・          ・          ・          ・          ・          ・          ・          ・          ・          ・          ・          ・          ・          ・          ・          ・          ・          ・          ・          ・          ・          ・          ・          ・          ・          ・          ・          ・          ・          ・          ・          ・          ・          ・          ・          ・          ・          ・          ・          ・          ・          ・          ・          ・          ・          ・          ・          ・          ・          ・          ・          ・          ・          ・          ・          ・          ・          ・          ・          ・          ・          ・          ・          ・          ・          ・          ・         ・ </td <td colspan="3"> 机构代码 ~                                    </td> <td colspan="2">·</td> |           |          | 机构代码 ~    |                   |             | ·        |  |
| 学位:      |                       | ~                | 职称:         |                 |                |              |          | ₽ 查询                                                                                                    |           |          |           |                   |             |          |  |
| 出生地:     |                       |                  | 国籍:         |                 | ~              | 政治ī          | 4        |                                                                                                    |           |          |           |                   | 跳转 共1页/2    | 条记录 10 ✔ |  |
| 专业方向:    |                       |                  |             |                 | 学科分类:          |              |          | 单位名称                                                                                                    | 组织机构代码    | 统一社会信用代码 | 联系人       | 联系电话              | 联系人手机       | 操作       |  |
| 毕业院      | 院校及专业、学位:             |                  |             | -10-            |                |              | 2        | 愛病忠测试单位<br>xvh南昌测试单位1                                                                                                    | 000000000 |          | 土口<br>能先生 | 0791-12345678-999 | 18680354690 | 选择       |  |
| 来赣前      | 前工作单位及职务:             |                  |             |                 |                |              | -        |                                                                                                    |           |          |           |                   |             |          |  |
| 拟 (现)    | 任职单位及职务:              |                  |             |                 |                |              | <b>S</b> |                                                                                                    |           |          |           | 4                 | 跳转 共1页/2    | 条记录 10 🖌 |  |
| 拟(玑      | 1) 任职单位地址: [          |                  |             |                 |                |              |          |                                                                                                    |           |          |           |                   |             |          |  |
| 申报单位:    | : 爱瑞思测试单位<br>请先选择申报单位 | 选择<br>2,然后请联系选择的 | ₹<br>り申报单位审 | 核               |                |              |          | 单位性质:                                                                                                    |           |          |           |                   |             |          |  |
| 推荐单位:    | :                     | 8                |             |                 |                |              | (拟)      | ) 来赣时间:                                                                                                    |           |          |           |                   |             |          |  |

若是双千计划申报系统原注册用户登录填写申报书时,申报书中"申报单位"会显示当前个人账号所在单位,

若是以该单位进行项目申报,则不需要再另外选择申报单位

若是不以该单位作为申报单位进行申报,可点击"选择"按钮,另行 选择一个申报单位申报。

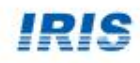

# 6、申报单位确认人员

|            | 首页          | 申报管理 项目                        | 管理系统管理                              | 主菜单                     |                |                  |            | 0        | 当前有:( <b>3</b> )条工作提醒 |
|------------|-------------|--------------------------------|-------------------------------------|-------------------------|----------------|------------------|------------|----------|-----------------------|
| <u>ل</u> ا | 员管理 🗸 🔰 💈   | _级部门管理 ▼ 単1                    | 位信息维护 个人信!                          | 息维护 个人账号管               | 理              |                  |            |          |                       |
| 申          | 报人管理 🖌      | 员单位变更审核                        |                                     |                         |                |                  |            |          |                       |
| 4          | <b>Q</b> 姓名 | <ul><li>✓</li><li>查询</li></ul> | 手机                                  | ×                       | 职称             | ~                | ×          | <b>.</b> | 隐藏查询 🗙                |
| 人员         | 列表          | 列头定制                           | <sup>剧</sup> : ☑姓名 ☑原单位<br>注意:列头定制仅 | ☑变更单位 ☑ 駅称<br>对该台电脑的该浏览 | ☑手机 ☑电子<br>器生效 | 邮箱 🖓审核状态 🖓       | 审核意见 ☑操作 🚦 | a        |                       |
| 4          | 批准 拒绝       |                                |                                     |                         |                | I4 44            | ▶ ▶        | 跳转 共 1   | 页/1条记录 10 🗸           |
|            | 姓名          | 原单位                            | 变更单位                                | 职称                      | 手机             | 电子邮箱             | 审核状态       | 审核意见     | 操作 🕏                  |
|            | 熊渊鸿         | 暂无                             | 爱瑞思测试单位                             | 未取得                     | 18680354690    | 252940919@qq.cor | 待单位批复      | 查看       | 批准 拒绝                 |
| G          | 2           |                                |                                     |                         |                | 14 44            | ▶ ▶ 跳转至 1  | 跳转 共     | 页/1条记录 10 ~           |

申报单位管理员,需要在"人员单位变更审核"页面,对选择本单位的人员进行审核批准,批准后,该申报人才能以本单位作为申报单位,提交申报书。

只有选择单位,才能在填写完申报书后,将申报书提交至所选择的申 报单位,经过审核后,向上级推荐单位提交。

# 7、申报单位确认前,无法提交申请书

|            |      | 创                 | 业领军人才项目                       | •项目申报书(<br>第三人士项目        | 2020年)   |         | 版本   | 묵: 00731060400 |
|------------|------|-------------------|-------------------------------|--------------------------|----------|---------|------|----------------|
| 填写说明 个人    | 基本信息 | 他信息               | <b>也」 112 名</b><br>个人专长及代表性成果 | 企业发展情况、                  | 优势和前景    | 创业项目情况  | 附件清单 | 1              |
| 卜人基本信息     |      | 检查未通过             | <u>t</u>                      |                          |          | ×       |      |                |
|            | 中文:  | 1:您在申报书<br>当前无法提交 | 中选择了新的"申报单位<br>"申请书,请先联系申报    | ",需要经过该申报单<br>单位管理员审核确认! | 位确认后,您才俞 | 能提交申报书。 |      |                |
| 姓名:        | 外文:  |                   |                               |                          |          |         |      |                |
| 出生地: 1     |      |                   | 国籍: 中国                        | 5                        | 政治面貌:    | 13      |      | [上传照片]         |
| 所在园区: 爱瑞思; | 则试单位 | 选择                | (请先选择申报单位)                    | 然后请联系选择的申                | 报单位审核)   |         |      |                |

申报人选择新的申报单位后,在申报单位管理员确认批准该申报人前,该申报人无法提交申请书

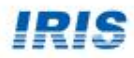

# 8、选择申报单位时,无法查询到单位

|       |                 |                          |                |                |                   |           | 版本号:   |     | 7                                 |
|-------|-----------------|--------------------------|----------------|----------------|-------------------|-----------|--------|-----|-----------------------------------|
|       |                 | 创新领军人                    | 才长期项目<br>自然;   | •项目申报<br>科学类   | 戌( <b>2020</b> 年) |           |        |     |                                   |
| 填写说明  | 引进人才基本情         | <b>況</b> 以往从事研究开发工       | 作经历和业绩         | 申报情况           | 其他信息 附件清单         |           |        |     |                                   |
| 引进人才基 | 基本情况            |                          |                |                |                   |           |        |     | <u> </u>                          |
| 姓名    | : 熊渊鹀           | 性别:                      | O男 O女          | 检索单            | 立                 |           |        |     |                                   |
| 学位    | :               | ✔ 职称:                    |                |                | 单位名称 🗸            | 爱瑞思测试公司集团 | 组织机构代码 | ~   | 统一社会信用代 <b>∨</b>                  |
| 出生地   | :               | 国籍:                      |                |                |                   |           |        |     |                                   |
| 专业方向  | :               | 1                        |                | 学科             |                   |           |        |     |                                   |
| 転刊    | L院校及专业、学位:      |                          |                | 4              |                   |           |        |     | Ⅰ ◀ ➡ ► 跳转至 1 跳转 共 0 页/0 条记录 10 ▼ |
| 来彰    | §前工作单位及职务:      |                          |                |                | 单位名称 组织           | 识机构代码 统一  | 社会信用代码 | 联系人 | 联系电话 联系人手机 操作                     |
| 拟(现   | 1)任职单位及职务:      |                          |                | <del>69</del>  |                   |           |        |     | ₩ ◆ ▶ ▶ 跳转至 1 跳转 共 0 页/0 条记录 10 ◆ |
| 拟(    | (现)任职单位地址:      |                          |                |                |                   |           |        |     |                                   |
| 申报单位  | 立:<br>请先选择申报单位, | 选择<br>然后请联系选择的申报单位审      | 核              |                |                   | -         |        |     | 1                                 |
| 推荐单位  | <u>ù</u> :      |                          |                |                | (拟)来赣时间:          |           |        |     |                                   |
| 教育背景  | (从本科填起)         |                          |                |                |                   |           |        |     |                                   |
| 选择 序  | 号 学位            | 开始时间<br>(时间格式如:"201107") | 结束时<br>(时间格式如: | 间<br>"201107") | 国家                | 院校        | 专业     |     |                                   |
| 添加    | 上移下移            | 删除                       |                |                |                   |           |        |     |                                   |

申请书填写页面,选择申报单位时,在检索单位页面,按照单位名称 、组织机构代码、统一社会信息用代码都无法检索到某一单位时,

确认检索信息是否填写错误

若检索信息无误,则在"人才云"系统以单位法人账号登录,并点击 "进入审核",跳转到双千系统后,再回到申请书选择申报单位。

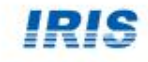

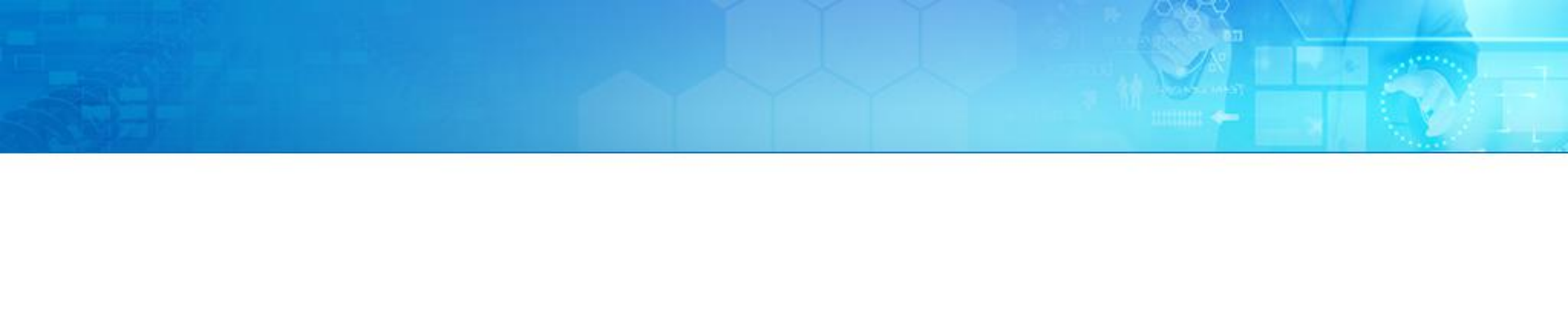

─────● 审核、推荐 ●────

IRIS

# 1、申报单位-审核申请书

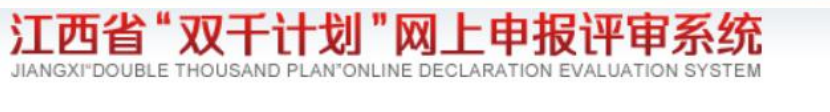

欢迎您,王石 | 退出

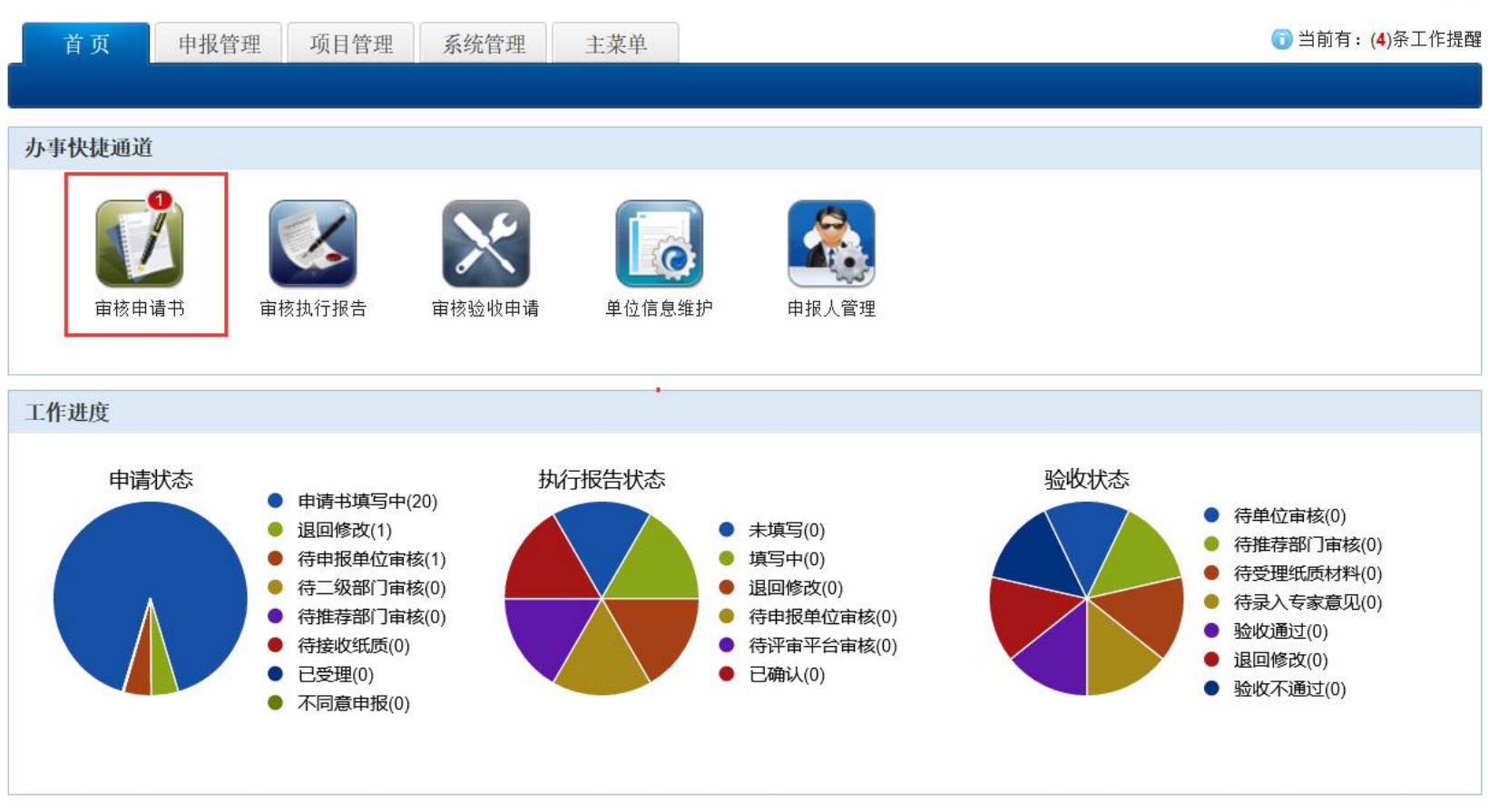

申报单位管理员登录系统后,点击办事快捷通道"审核申请书"按钮,进行申请书审核页面

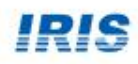

# 1、申报单位-审核申请书

| 江西省"<br>JIANGXI"DOUBLE TI    | Q干计划"网_                           | L申报<br>LARATION EX | <b>评审</b>  | 系统<br>SYSTEM |         |         |               |        | 欢迎您,      | 王石 退出   |
|------------------------------|-----------------------------------|--------------------|------------|--------------|---------|---------|---------------|--------|-----------|---------|
| 首页                           | 申报管理 项目管理                         | 系统管理               | ! 主菜       | 单            |         |         |               |        | 🛈 当前有:(   | 4)条工作提醒 |
| 项目申请▼                        |                                   |                    |            |              |         |         |               |        |           |         |
| 审核申请书                        | 所有申请书查询                           |                    |            |              |         |         |               |        |           |         |
|                              | 项目类别 🗸                            |                    |            | 项目名称         | ~       |         | 项目的           | δ责人 ─  |           |         |
| <b>心</b> 检索条<br>件-           | 提交时间大于 🗸                          |                    |            | 提交时间小        | Ŧ       |         | 水印号           |        |           |         |
|                              | 申报年度: 所有                          | 2020 2             | 2019 201   | 8            |         |         |               |        | 清除选择      | 5       |
|                              | 🔎 查询                              |                    |            |              |         |         |               |        |           |         |
| 列头定制: <mark>☑</mark> 项<br>注意 | 目类别 ☑项目名称 ☑项目负<br>: 列头定制仅对该台电脑的该泳 | 责人 ☑提交晒<br>]览器生效   | 时间 ☑水印号    | 号 🛛 专业方向     | ໑ ☑产业领: | 域 ☑工作进度 | ₹ 🔽 审核意见 🖉 PC | DF ☑操作 |           |         |
| ▲ 退回修改                       |                                   |                    |            |              |         |         |               | 兆转至 1  | 跳转 共1页/1条 | 2录 10 ∨ |
| □ 项目类别                       | 训 项目名称                            | 项目负责人              | 提交时间       | 水印号          | 专业方向    | 产业领域    | 工作进度          | 审核意见   | PDF       | 操作      |
| 1 🗌 创业领军人                    | 才项[1                              | 马旭                 | 2020-07-31 | 007310604    |         | 新一代信息的  | 待申报单位审核       | 查看     | ▲ 查看      | 进入审核    |
| <b>H</b>                     |                                   |                    |            |              |         |         | I4 44 DD DI   | 跳转至 1  | 跳转 共1页/1条 | 记录 10 ~ |

点击项目列表最右侧列"操作"列中的"进入审核",进入项目申请 书审核页面

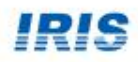

## 1、申报单位-审核申请书

|           |              |        |     |        | 创业领军             | 人才项目 -3<br>创业领军                        | 项目申报-<br>三人才项目 | 书( <b>2020</b> 年<br>] | )             |                                                                                                    |
|-----------|--------------|--------|-----|--------|------------------|----------------------------------------|----------------|-----------------------|---------------|----------------------------------------------------------------------------------------------------|
| 个人差本信息    |              | 其他信息   | 个人  | 专长及代表性 | E成果 企            | 业发展情况、优势                               | 和前景            | 创业项目情况                | 附件清单          |                                                                                                    |
| 个人基本信息    |              |        |     |        |                  |                                        |                |                       |               |                                                                                                    |
|           |              | 中文:    | 马旭  |        |                  |                                        |                | 性                     | 别: 男          |                                                                                                    |
| 姓名:       |              | 外文:    | 1   |        |                  |                                        |                | 出生日                   | 期: 1978-07-12 |                                                                                                    |
| 出生地。      | 1            |        |     |        | 国籍:              | 中国                                     |                | 取治面                   | 虢: 13         |                                                                                                    |
| 所在印       | ۹ <u>८</u> . | 爱瑞思测试单 | L位  |        |                  |                                        |                |                       |               | and the second second s |
| 毕业        | 克校及          |        | 中文: | 1      |                  |                                        |                |                       |               |                                                                                                    |
| 专业、书      | 学位:          |        | 英文: | 1      |                  |                                        |                |                       |               |                                                                                                    |
| 企业;       | 3称:          | 1      |     |        |                  |                                        | 职务             | h: 1                  |               |                                                                                                    |
| ન ગોત લોખ | kh ta⊱.      | 4      |     |        |                  |                                        | AR de          | 5. A.                 |               | >                                                                                                    |
|           |              |        |     |        |                  |                                        |                |                       |               |                                                                                                    |
|           |              |        |     | 3      | 选择常用<br>12者历史审核意 | <br>章稼意见: <u>请选</u><br>见 添加至常 <i>f</i> | ₽<br>用意见稿      | ▶ ●                   |               |                                                                                                    |
|           |              |        |     |        |                  |                                        |                |                       |               |                                                                                                    |

查看申报书信息,填写" 推荐理由"、"支持条件 ",填写审核意见,

审核通过,则将申报书提 交至上级推荐单位

退回修改,则将申报书退 回至项目负责人修改

关闭,则是关闭申请书审 核页面,留待下次审核。

# 2、推荐单位-审核申请书

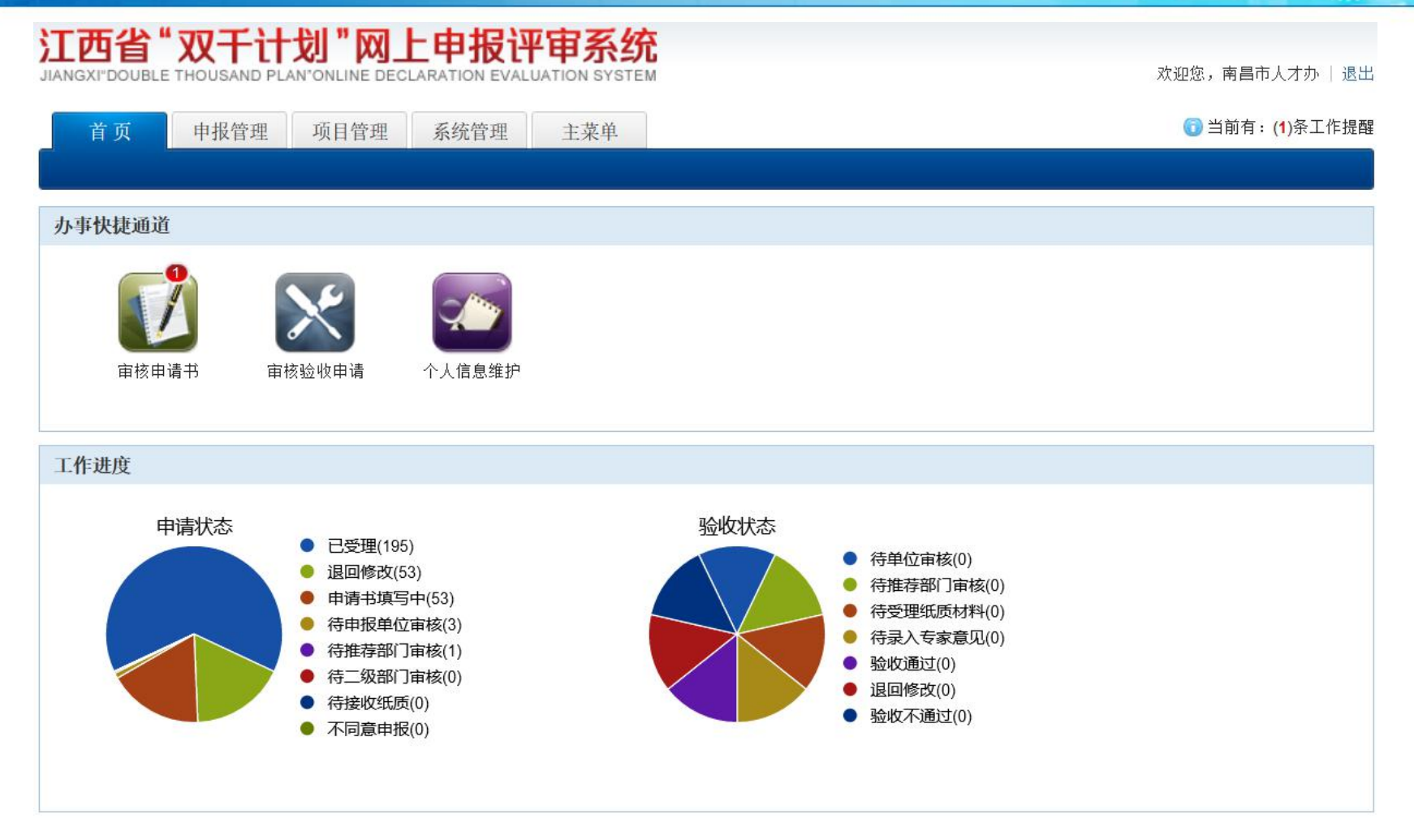

 推荐单位 登录系统后,点击办事快捷通道"审核申请书"按钮,进 行申请书审核页面

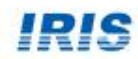

欢迎您,南昌市人才办 | 退出

# 点击项目列表最右侧列"操作"列中的"进入审核",进入项目申请 书审核页面

| 首页                    | 申报管理                      | 项目管理                | 系统管理                    | 主菜单      |                 |        |         |             |         | <u> </u> 当前有 : (  | <b>1</b> )条工作提醒 |
|-----------------------|---------------------------|---------------------|-------------------------|----------|-----------------|--------|---------|-------------|---------|-------------------|-----------------|
| 项目申请▼                 | 4 <i>1</i>                |                     |                         |          |                 |        |         |             |         |                   |                 |
| 审核申请书 月               | 所有申请书查询                   |                     |                         |          |                 |        |         |             |         |                   |                 |
|                       | 项目类别                      | ·                   | ×                       | 113 项目名  | 名称 🗸            |        |         | 提交时间大~      |         |                   |                 |
|                       | 提交时间小~                    | ·                   |                         | 水印号      | <b>₽</b> ∨      |        |         | 申报单位 🖌      |         |                   |                 |
| <b>《</b> 检索条件         | ···<br>申报年<br><i>▶</i> 查询 | F度: 所有              | 20200 2019              | 2018     | 2017            |        |         |             |         | 清除选               | 择               |
| <b>列头定制:</b> ☑项<br>注意 | ∃类别 ☑项目名<br>: 列头定制仅对该     | 称 💟申报单位<br>《台电脑的该浏》 | 』<br>☑ ☑项目负责人 [<br>览器生效 | ☑提交时间 [] | ]水印号 ☑专业方       | 顶向 🔽产业 | 2领域 ☑工1 | 作进度 🔽 审核意り  | I PDF V | 操作 📙              |                 |
| △ 退回修改 不              | 同意申报                      |                     |                         |          |                 |        | I       | ↔ ▶ ▶ ▶ 跳转至 | 1 跳转    |                   | 记录 10 ~         |
| □ 项目类别                | 项目名和                      | 际                   | 申报单位                    | 目负责 提交   | 时间 水印号          | 专业方向   | 产业领域    | 工作进度        | 审核意见    | PDF               | 操作              |
| 1 🗌 创业领军人             | .才11                      | 爱瑞思                 | 思测试单位                   | 马旭 202   | 20-07-300731060 |        | 新一代信息   | 待推荐部门审核     | 查看      | ▲ 查看              | 进入审核            |
| <b>()</b>             |                           |                     |                         |          |                 |        | 14      | ↔ ▶ ▶ 跳转3   | 至1   跳车 | € 共1页/ <b>1</b> 条 | 记录 10 🗸         |

# 2、推荐单位-审核申请书

江西省"双干计划"网上申报评审系统

JIANGXI"DOUBLE THOUSAND PLAN"ONLINE DECLARATION EVALUATION SYSTEM

## 2、推荐单位-审核申请书

|           |        |      | 创               | 业领军           | 人才项目 -项目申                                 | 报书(2                                  | 2020年)           |            | 版本号: 007310 |
|-----------|--------|------|-----------------|---------------|-------------------------------------------|---------------------------------------|------------------|------------|-------------|
|           |        |      |                 |               | 创业领军人才可                                   | <b>页</b> 目                            |                  |            |             |
| 个人差本信息    | . 美他   | 信息   | 个人专长及代表性成       | ₩ 4           | 主业发展情况、优势和前景                              | 创业项目                                  | 目情況              | 附件清单       |             |
| 人基本信息     |        |      |                 |               |                                           |                                       |                  |            |             |
| 桂力        |        | 中文:  | 马旭              |               |                                           |                                       | 性别:              | 5          |             |
| y = 42 1  |        | 外文:  | 1               |               |                                           |                                       | 出生日期:            | 1978-07-12 |             |
| 出生地:      | 1      |      |                 | 国籍:           | 中国                                        |                                       | 或治面貌:            | 13         |             |
| 所在區       | 区: 愛瑞  | 思测试单 | 位               |               |                                           |                                       |                  |            |             |
| 毕业院       | 校及     |      | 中文: 1           |               |                                           |                                       |                  |            |             |
| 专业、学      | 位:     |      | 英文: 1           |               |                                           |                                       |                  |            |             |
| 企业名       | 称: 1   |      |                 |               |                                           | 职务: 1                                 |                  |            |             |
| મ⊧ પો/ ∢ય | ti⊦. 1 |      |                 |               |                                           | AR <b>im.</b> 1                       |                  |            | ×           |
|           |        |      |                 |               |                                           |                                       |                  |            |             |
|           |        |      |                 |               |                                           |                                       |                  |            |             |
|           |        |      |                 | 选择常用          | ■ 核意见: <mark>请选择</mark><br>1.见   添加至常用意见箱 | ✓ 網路常用                                |                  |            | a           |
|           |        |      | 55.<br>王主<br>王主 | 选择常用<br>历史审核题 | ■ 較意见: <mark>请选择</mark><br>:见 添加至常用意见箱    | >>>>>>>>>>>>>>>>>>>>>>>>>>>>>>>>>>>>> | <br>]<br>]意见箱    |            | .i          |
|           |        |      | .::<br>±*       | 选择常用<br>历史审核题 | 章核意见: <mark>请选择</mark><br>9.              | ◇<br>續裝常用                             | .::<br>]<br>]ぎ见精 |            |             |
|           |        |      | .:<br>±±        | 选择常用<br>历史审核意 | 會該意见。 <mark>请选择</mark><br>见               | →<br>續號常用                             | _#               |            | .1          |
|           |        |      |                 | 选择常用          | 章核意见: <b>请选择</b><br>2.见 添加至常用意见稽          | →<br>續號常用                             | ]<br>]<br>月意见精   |            |             |

查看申报书信息,填写"对 申报材料的审核已经"、" 推荐理由(是否破格)"" 支持条件",填写审核意见 ,

审核通过,则将申报书提交 至该类别的管理评审平台

退回修改,则将申报书退回 至项目负责人修改

不同意申报,则将申报书设 置为不通过,改申报书不会 提交至管理评审平台,申报 人无法再修改

关闭,则是关闭申请书审核 页面,留待下次审核。

IRIS